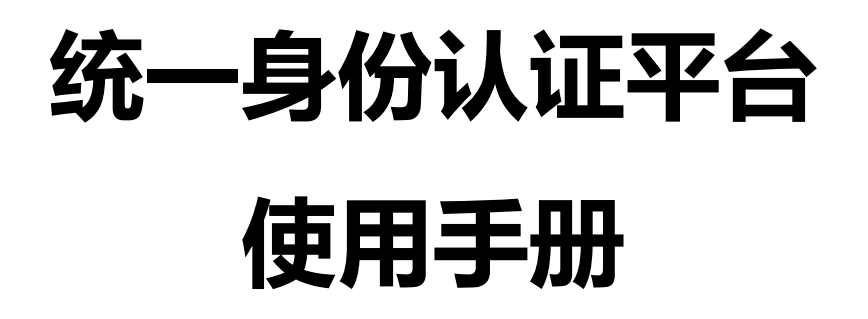

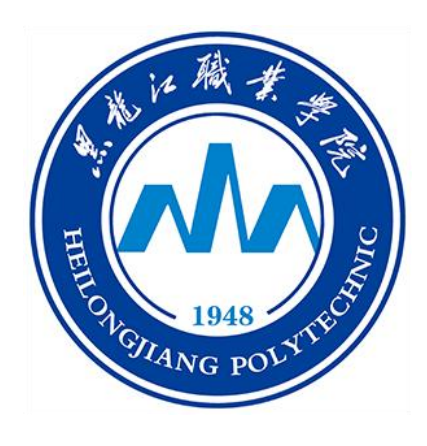

### 一、什么是统一身份认证?

统一身份认证是我校的一个基础服务平台,通过它用户只需要记住一套账户和密码,便可访问接入统一身份认证的所有应用系统,如网上办事服务大厅、VPN、企业微信等。

#### 二、新用户如何激活?

1. 浏览器访问地址 http://authserver.hljp.edu.cn/, 进入统一身份认证平台登陆页面。

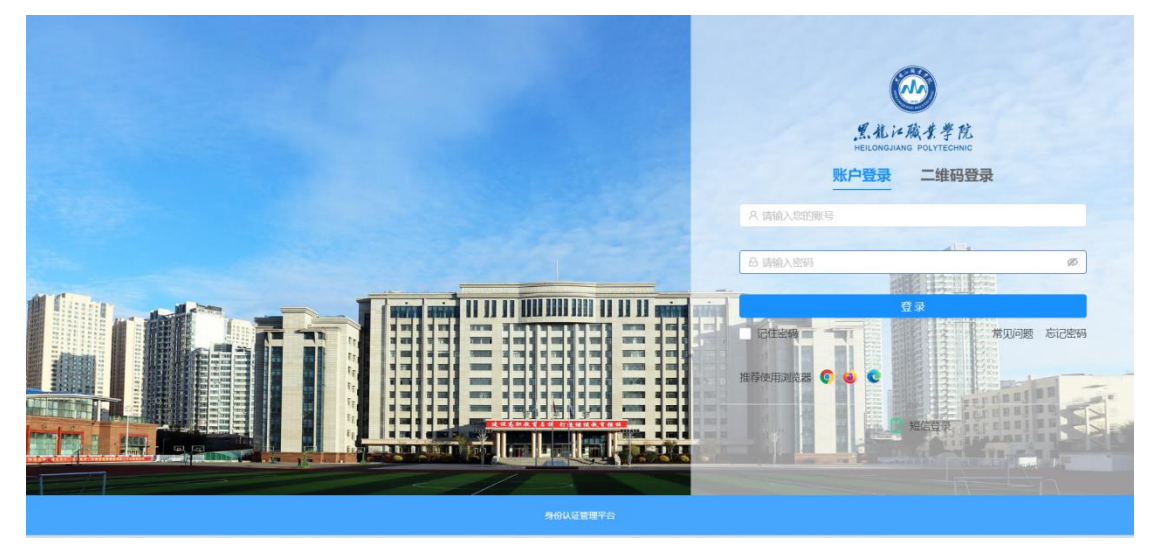

2. 输入账号、密码点击登录,首次登录之后需要修改密码,新密码的设置要符合系统 提示的安全规则。

账 号:认证信息录入的教工号和学号。

初始密码:身份证号后六位(如末位是字母"X"需要大写)。

| 日配約110-44个子行用词。 及刀ズ小与(至2 | ● 新密码:  | 以使用英文字句源数子或符号的或合图码 |  |
|--------------------------|---------|--------------------|--|
|                          | * 确认密码: |                    |  |
|                          | 确认      |                    |  |
|                          |         |                    |  |
|                          |         |                    |  |
|                          |         |                    |  |
|                          |         |                    |  |

3. 输入即将绑定的手机号,发送验证码,填入短信收到的验证码并点击校验。校验无 误后页面跳转至黑龙江职业学院网上办事服务大厅,账号激活成功。

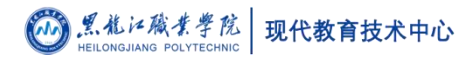

| 于机能证据全:欢迎色。 通信等它的于机号,点也发送给证码,系统会向它的于机发送相信,包需要输入把信内容中的指证码,来先紧张证 |  |
|----------------------------------------------------------------|--|
| * F/LB:                                                        |  |
| * <u>9</u> 202396 : x0,06801429)                               |  |
| 校验                                                             |  |
|                                                                |  |
|                                                                |  |
|                                                                |  |
|                                                                |  |
| 导始认证管理学会                                                       |  |

## 三、登录方式有几种**?**

认证登录有四种方式,分别为帐户登录、二维码登录、短信登录和别名登录。 1.账户登录。输入账号、密码登录系统。

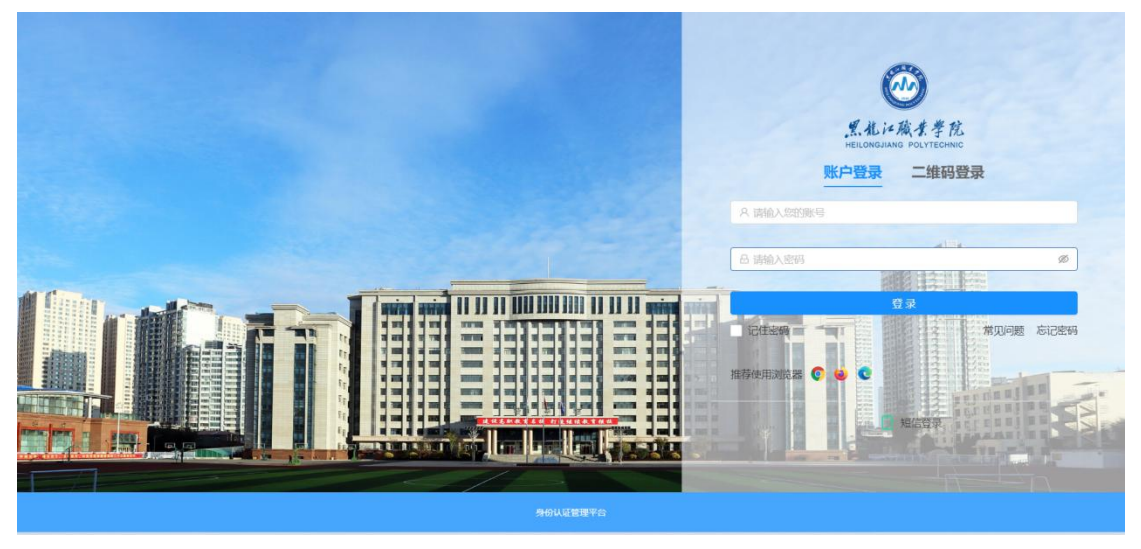

2. 二维码登录。点击右上角二维码登录,通过手机微信或企业微信扫码登录系统。微 信或企业微信关联的手机号要与激活账号时绑定的手机号一致。

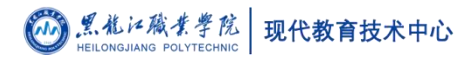

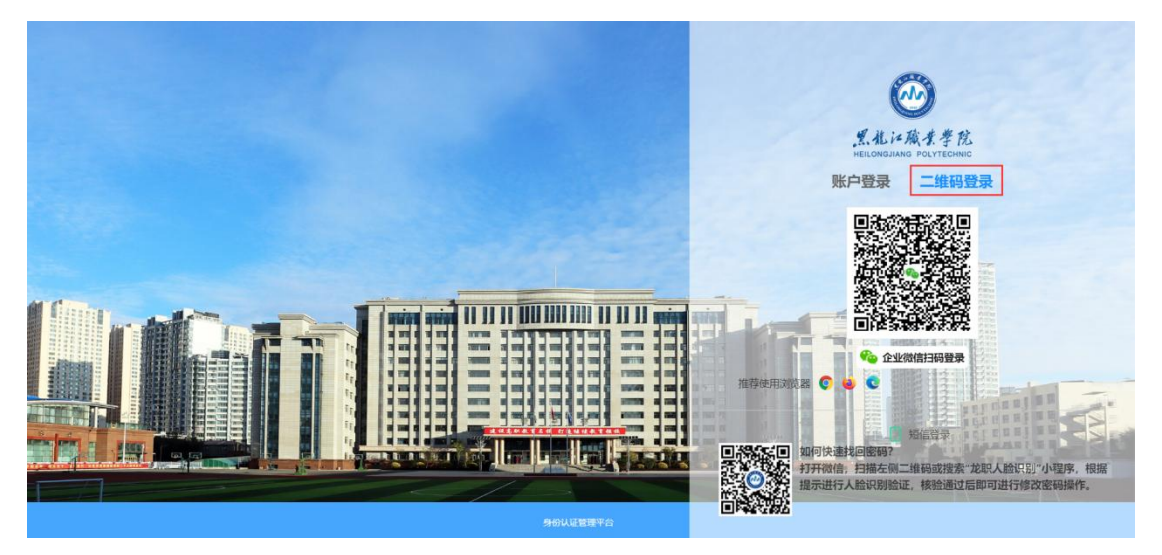

3.短信登录。点击登录按钮正下方的短信登录,可通过短信验证进行登录。所用手机 号要与激活账号时绑定的手机号一致。

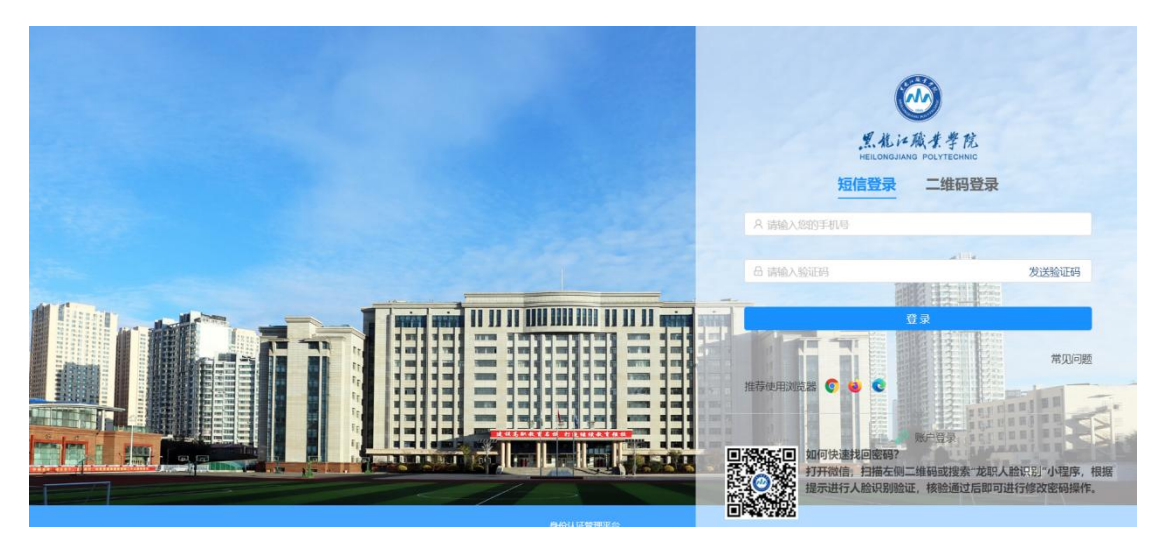

4.别名登录。用户在个人中心设置别名后,可在账户登录页面通过别名登录系统。

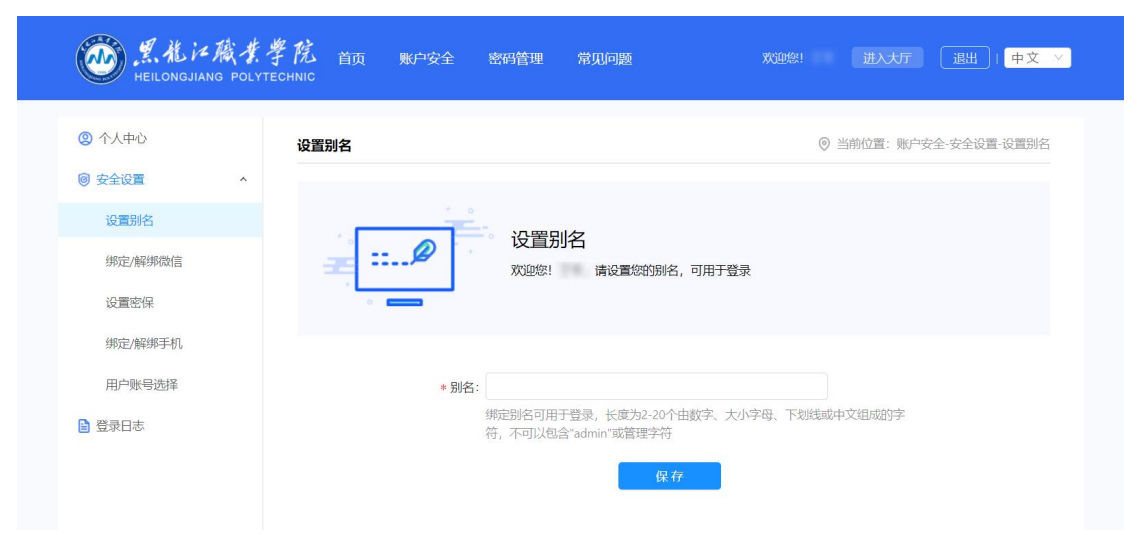

# 四、个人中心设置

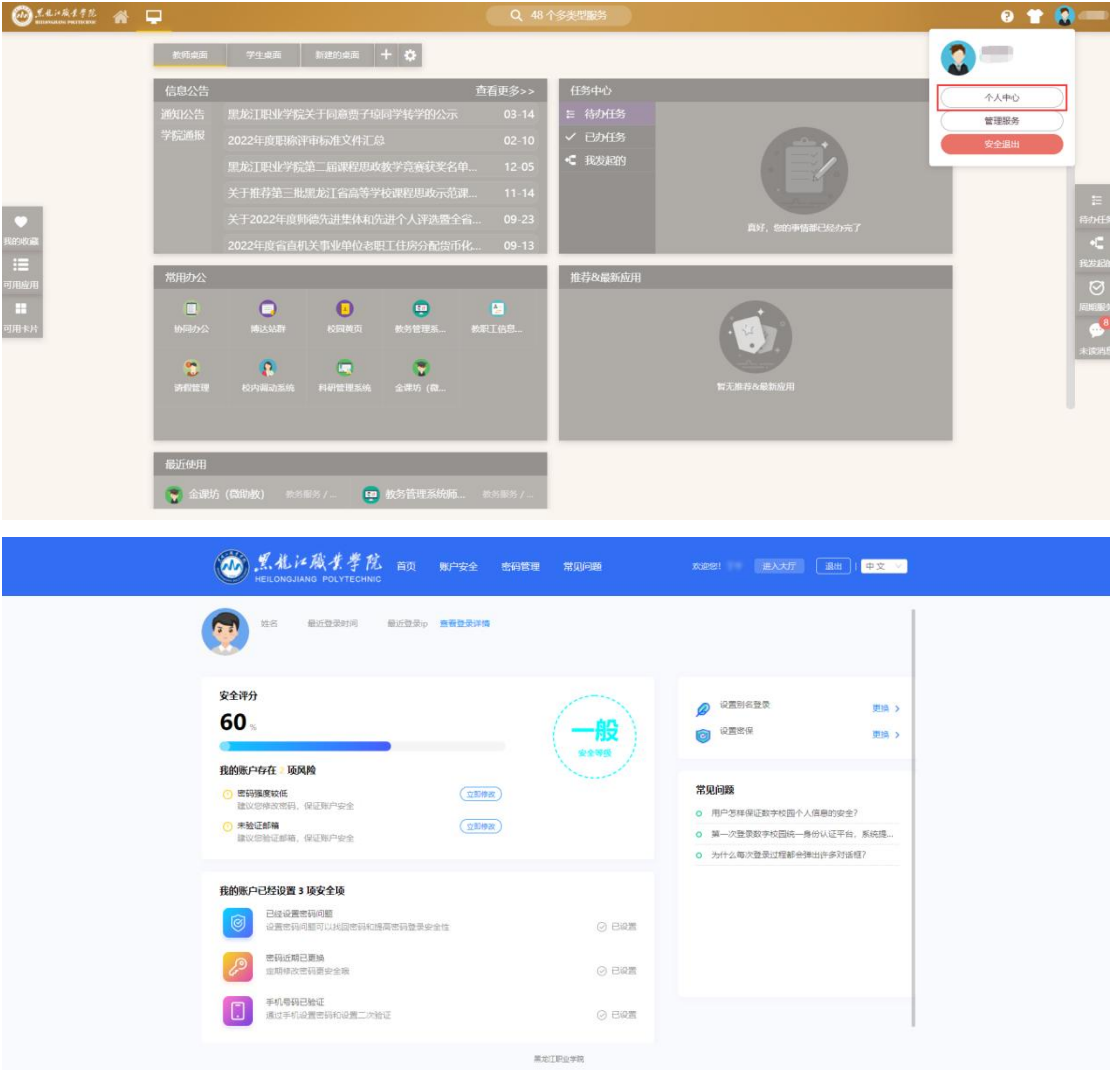

登录办事服务大厅后,可通过点击页面右上角头像或名字进入个人中心。

1.点击账户安全进入安全设置,可根据个人需求设置别名、密保,绑定微信,换绑手机。

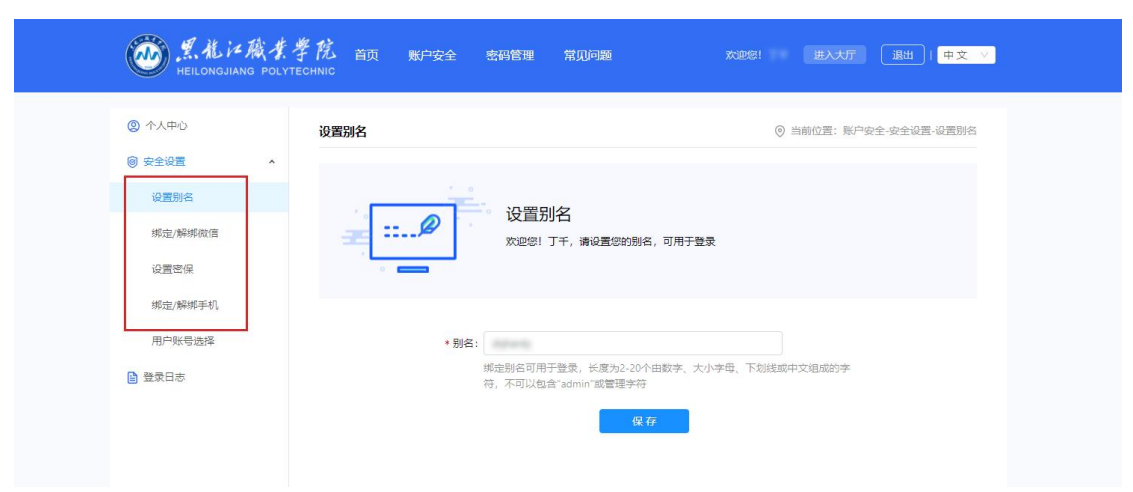

2. 点击密码管理可修改当前身份认证平台登录密码。密码设置规则:新密码不能与旧 密码一致!由 6-24 位字符组成,区分大小写(至少包含1位数字,1位字母,不能包含空格),建议使用英文字母加数字或符号的混合密码。

| 合修改密码 | 修改密码 |          | ② 当前位置:密码管理-修改密码                                                |
|-------|------|----------|-----------------------------------------------------------------|
|       |      | *原密码:    | の お记用を得?                                                        |
|       |      | * 输入新密码: | ø # #                                                           |
|       |      |          | 密码由6-24位字符组成,区分大小写(至少包含1位数字,1位字母,不能包含空格)建议使用英文字母加数<br>字或符号的器合密码 |
|       |      | *确认新密码:  | ø                                                               |
|       |      | * 验证码:   | (14+9,=?)<br>西不忠法一致                                             |
|       |      |          |                                                                 |

### 五、忘记密码有几种找回方式?

用户忘记密码可通过如下四种方式找回密码。 1.短信验证找回。 点击忘记按钮后进入如下页面。

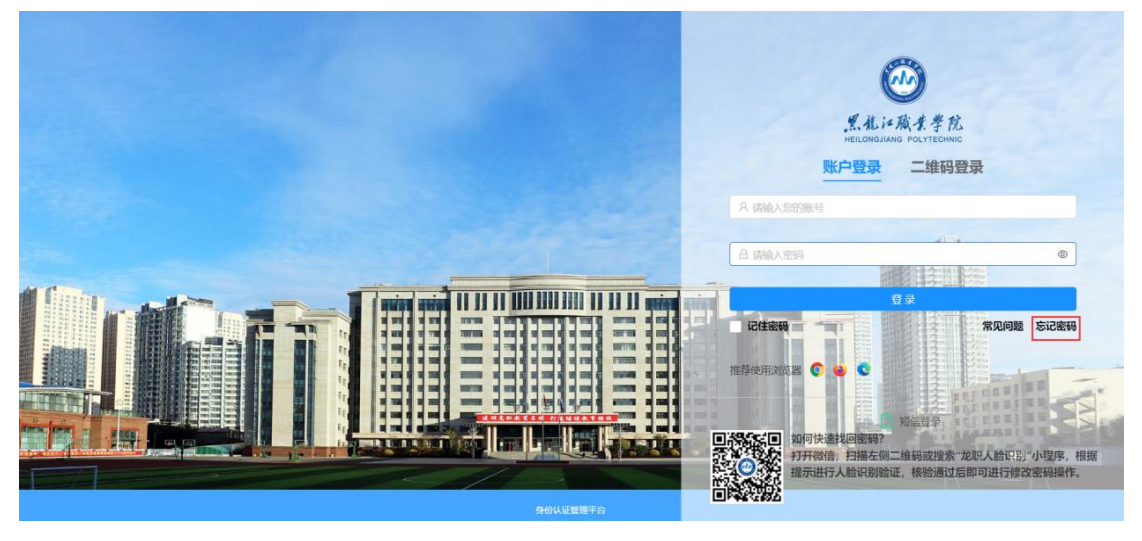

按照提示填写相关信息

| <b>感激注意</b> 非<br>HEILONGJIANG POLY | 学院 密码管理 申诉管理<br>TECHNIC          | 常见问题            |                   | □ 立即登录 〕     中文   ◇ |
|------------------------------------|----------------------------------|-----------------|-------------------|---------------------|
| ₽ 找回密码                             | 找回密码                             |                 | ◎ 当前              | 位置: 密码管理-线回密码       |
|                                    | 01<br>身份验证<br>• 登录账号:<br>• 身份证号: | 02<br>38時料和D53式 | 20<br>03<br>说题新新研 | 〇<br>04<br>元和       |
|                                    | • 验证码:                           | <u>F-1</u>      | 5 * 3 =? Romanced |                     |

选择验证方式,默认第一种为短信验证,显示的是用户激活时绑定的手机号。

| () 30(E)(2)(F) | 找回密码      |        | () 当  | 前位置: 密码管理-线回密码 |
|----------------|-----------|--------|-------|----------------|
|                | <b>@</b>  |        | (P)   | $\bigcirc$     |
|                | 01        | 02     | 03    | 04             |
|                | 身份验证      | 选择找回方式 | 设置新密码 | 完成             |
|                |           |        |       |                |
|                | * 选择验证方式: | 177*** |       |                |
|                |           |        |       |                |
|                | * 短信验证码:  |        | 发送验证码 |                |
|                |           | -      | 0.    |                |
|                |           |        |       |                |
|                |           |        |       |                |
|                |           |        |       |                |

发送并填入短信验证码,验证成功后即可设置新密码。

| ₽ 找回密码 | 找回密码     |                                 | © ¥                  | 前位置: 密码管理-找回密码 |
|--------|----------|---------------------------------|----------------------|----------------|
|        | <b>@</b> |                                 |                      | $\bigcirc$     |
|        | 01       | 02                              | 03                   | 04             |
|        | 身份验证     | 选择找回方式                          | 设置新密码                | 完成             |
|        | * 输入新密码  | 5:                              | Ø 🙀 🕂                |                |
|        |          | 密码由6-24位字符组成,区分大小写<br>字或符号的混合密码 | (至少包含1位数字,1位字母,不能包含3 | 空格)建议使用英文字母加数  |
|        | * 确认新愿品  | g;                              | ø                    |                |
|        | * 验证品    | 9:                              | 8*9年? 書不清:           | <b>英</b> 一张    |

#### 2. 密保问题找回

登录页面点击忘记密码,填写相关信息后,验证方式选择密保问题,验证成功后即可设 置新密码。

|  | 黑龍江職業學院 | 现代教育技术中心 |
|--|---------|----------|
|--|---------|----------|

| () 黑龍江藏書<br>HEILONGJIANG POLYT | 学院 密码管理 申诉管理<br>ECHNIC | 常见问题         |             | (立即登录)  中文 🗸  |
|--------------------------------|------------------------|--------------|-------------|---------------|
| ▶ 找回憋码                         | 找回密码                   |              | ● 当前        | 位置: 密码管理-线回密码 |
|                                | <u></u>                |              |             | $\bigcirc$    |
|                                | 01<br>身份验证             | 02<br>选择找回方式 | 03<br>设置新密码 | 04<br>完成      |
|                                | * 选择验证方式:              | 177***       | (           |               |
|                                | * 短信验证码:               |              | 发送验证码       |               |
|                                |                        | <b>—</b>     | 步           |               |
|                                |                        |              |             |               |
|                                |                        |              |             |               |

| <b>●</b><br>HEILONGJIANG POL | 学院 密码管理 申诉管理<br>YTECHNIC | 常见问题                     |       | 立即登录           |  |
|------------------------------|--------------------------|--------------------------|-------|----------------|--|
| ⊘ 找回密码                       | 找回密码                     |                          | 0     | 当前位置:密码管理-找回密码 |  |
|                              | 01                       | 🖸                        | 03    | 04             |  |
|                              | 导切验证* 选择验证方式:            | 177***                   | 心园新馆的 | 345.06         |  |
|                              | * 短信验证码:                 | 177***<br>密保问题<br>做信扫码找回 | 1     |                |  |
|                              |                          |                          |       |                |  |
|                              |                          |                          |       |                |  |

| ❷ 找回密码 | 找回密码      |                     | 0                                                                                                    | 当前位置:密码管理-找回密码 |
|--------|-----------|---------------------|----------------------------------------------------------------------------------------------------|----------------|
|        | <u></u>   |                     | de la companya de la companya de la comp | $\bigcirc$     |
|        | 01        | 02                  | 03                                                                                                    | 04             |
|        | 身份验证      | 选择找回方式              | 设置新密码                                                                                                    | 完成             |
|        |           |                     |                                                                                                    |                |
|        | * 选择验证方式: | 密保问题                | × '                                                                                                    |                |
|        |           |                     |                                                                                                    |                |
|        | * 密保问题:   | 10102038-3090203017 |                                                                                                    |                |
|        |           |                     |                                                                                                    |                |
|        | * 问题答案:   |                     |                                                                                                    |                |
|        |           |                     |                                                                                                    |                |

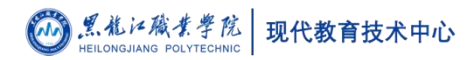

| ₽ 找回密码 | 找回密码     |                                 | <ul> <li>● 当</li> </ul> | 前位置:密码管理-找回密码 |
|--------|----------|---------------------------------|-------------------------|---------------|
|        | <b>@</b> | C                               |                         | $ \odot $     |
|        | 01       | 02                              | 03                      | 04            |
|        | 身份验证     | 选择找回方式                          | 设置新密码                   | 完成            |
|        | * 输入新密码  | :                               | ø =                     | 3 <u>4</u>    |
|        |          | 密码由6-24位字符组成,区分大小写<br>字或符号的混合密码 | 3(至少包含1位数字,1位字母,不能包含3   | 8格)建议使用英文字母加数 |
|        | * 确认新密码  | :                               | ø                       |               |
|        | * 验证码    | 4                               | 8 9 = 7                 | 1_34          |

#### 3. 微信扫码找回

登录页面点击忘记密码,填写相关信息后,验证方式选择微信扫码找回,验证成功后即 可设置新密码。

| HEILONGJIANG                                                                                                    |                                                                                                    |                                                                                                    |                                                                                                    |                                                                                                    |
|----------------------------------------------------------------------------------------------------|----------------------------------------------------------------------------------------------------|----------------------------------------------------------------------------------------------------|----------------------------------------------------------------------------------------------------|----------------------------------------------------------------------------------------------------|
| ₽ 找回密码                                                                                                    | 找回密码                                                                                                    |                                                                                                    | ۲                                                                                                    | 当前位置:密码管理-找回密码                                                                                                    |
|                                                                                                    | 0                                                                                                    | <b>F</b>                                                                                                    | Ø                                                                                                    | $\bigcirc$                                                                                                    |
|                                                                                                    | 01                                                                                                    | 02                                                                                                    | 03                                                                                                    | 04                                                                                                    |
|                                                                                                    | 身份验证                                                                                                    | 选择找回方式                                                                                                    | 设置新密码                                                                                                    | 完成                                                                                                    |
|                                                                                                    | * 选择验;                                                                                                    | 证方式: 微信扫码线回                                                                                                    | ~                                                                                                    |                                                                                                    |
|                                                                                                    |                                                                                                    |                                                                                                    |                                                                                                    |                                                                                                    |
|                                                                                                    |                                                                                                    |                                                                                                    |                                                                                                    |                                                                                                    |
|                                                                                                    |                                                                                                    |                                                                                                    |                                                                                                    |                                                                                                    |
|                                                                                                    |                                                                                                    |                                                                                                    |                                                                                                    |                                                                                                    |
|                                                                                                    |                                                                                                    |                                                                                                    |                                                                                                    |                                                                                                    |
|                                                                                                    |                                                                                                    | 6.7 13.8                                                                                                    |                                                                                                    |                                                                                                    |
|                                                                                                    |                                                                                                    |                                                                                                    | 2010                                                                                                    |                                                                                                    |
|                                                                                                    |                                                                                                    |                                                                                                    | <del>в</del>                                                                                             |                                                                                                    |
|                                                                                                    |                                                                                                    |                                                                                                    | <del>в</del>                                                                                             |                                                                                                    |
| 一般 点化 i A                                                                                                    | <i>大学院</i> 感得管理 申載<br>POLYTECHNIC                                                                                                    | F管理 常见问题                                                                                                    | ±                                                                                                    |                                                                                                    |
|                                                                                                    | 成 <i>生学院</i> 素码管理 申<br>POLYTECHNIC                                                                                                    | F管理 常见问题                                                                                                    | μ                                                                                                    | _ 立即發棄 ]   中文 ∨                                                                                                    |
| 一                                                                                                    | 大学院 感得管理 申載<br>POLYTECHNIC<br><b>找回密码</b>                                                                                                    | 下<br>「答理 常见问题                                                                                                    | <b>₽</b><br>₽<br>©                                                                                       | 中文 ✓<br>当前位置:密码管理-规回密码                                                                                                    |
|                                                                                                    | <u>まままた</u><br><u> 時間</u><br><u> 後回変明</u><br><u> 後回変明</u><br><u> ②</u>                                                                                                    | F音班 常见问题                                                                                                    | ¢<br>•                                                                                                   | 」↓ 中文 →<br>当前位置: 歌码管理-我回密码                                                                                                    |
|                                                                                                    | 於学院 素荷管理 申約     POLYTECHNIC     找回密码     ①     ①     ①     ①     ①     ①     ①     ①     ①     ①     ①     ①     ①     ①     ①     ①     ①     ①     ①     ①     ①     ①     ①     ①     ①     ①     ①     ①     ①     ①     ①     ①     ①     ①     ①     ①     ①     ①     ①     ①     ①     ①     ①     ①     ①     ①     ①     ①     ①     ①     ①     ①     ①     ①     ①     ①     ①     ①     ①     ①     ①     ①     ①     ①     ①     ①     ①     ①     ①     ①     ①     ①     ①     ①     ①     ①     ①     ①     ①     ①     ①     ①     ①     ①     ①     ①     ①     ①     ①     ①     ①     ①     ①     ①     ①     ①     ①     ①     ①     ①     ①     ①     ①     ①     ①     ①     ①     ①     ①      ①     ①     ①     ①      ①     ①      ①      ①      ①      ①      ①      ①      ①      ①      ①      ①      ①      ①      ①      ①      ①      ①      ①      ①      ①      ①      ①      ①      ①      ①      ①      ①      ①      ①      ①      ①      ①      ①      ①      ①      ①      ①      ①      ①      ①      ①      ①      ①      ①      ①      ①      ①      ①      ①      ①      ①      ①      ①      ①      ①      ①      ①      ①      ①      ①      ①      ①      ①      ①      ①      ①      ①      ①      ①      ①      ①      ①      ①      ①      ①      ①      ①      ①      ①      ①      ①      ①      ①      ①      ①      ①      ①      ①      ①      ①      ①      ①      ①      ①      ①      ①      ①      ①      ①      ①      ①      ①      ①      ①      ①      ①      ①      ①      ①      ①      ①      ①      ①      ①      ①      ①      ①      ①      ①      ①      ①      ①      ①      ①      ①      ①      ①      ①      ①      ①      ①      ①      ①      ①      ①      ①      ①      ①      ①      ①      ①      ①      ①      ①     ①     ①     ①     ①     ①     ①     ①     ①     ①     ①     ①     ①     ①     ①     ①     ①     ①     ①     ①     ①     ①     ①     ①     ①     ①     ①     ①     ①     ①     ①     ①     ①     ①     ①     ①     ①     ①     ①     ①     ①     ①     ①     ①     ①     ①     ①     ①     ①     ①     ①     ① | F管理 常見问题<br>「管理 常見」の類<br>し2                                                                                                    | **<br>©<br>                                                                                              | 文即啓承   中文 ✓<br>当前位置: 密码管理: 坂回密码                                                                                                    |
|                                                                                                    | 代学院 索碍管理 単初<br>РОСУТЕСНИКС                                                                                                    | F管理 常见问题 F管理 常见问题 02 追除视向方式                                                                                                    | 歩<br>・<br>・<br>・<br>・<br>・<br>・<br>・<br>・<br>・<br>・<br>・<br>・<br>・                                       | <u> 立即登录</u>   中文 ∨<br>当前位置: 密码管理-我回密码<br>○<br>04<br>完成                                                                                    |
|                                                                                                    | 於主学校 密码管理 申初     POLYTECHNIC     找回密码     ①     ①     ①     ①     ①     引     分验证     · 输入例                                                                                                    | F音理 常见问题<br>F音理 常见问题<br>02<br>选择线回方式                                                                                                    | 歩<br>少<br>の<br>没<br>の<br>役<br>置新密码<br>図<br>四<br>四<br>四<br>四<br>四<br>四<br>四<br>四<br>四<br>四<br>四<br>四<br>四 | 文政登录 ) ↓ 中文 ∨<br>当前位置: 密码管理-我回密码<br>○<br>04<br>完成                                                                                          |
| そした<br>HEILONGJIANG<br>多 地図変好                                                                                                    | POLYTECHNIC 密码管理 申約<br>POLYTECHNIC           提回密码           道           01           身份验证           * 输入别                                                                                                    | 「「一<br>「「「一<br>「「」<br>「「」<br>「」<br>」<br>」<br>」<br>」<br>「」<br>」<br>」                                                                                                    |                                                                                                    | 文印教录   中文 ∨<br>当前位置: 密码管理-兆回密码                                                                                                    |
|                                                                                                    | 代生学院 密码管理 単初<br>РОСУТЕСНИКС<br>日初<br>日初<br>日<br>日初<br>日<br>日                                                                                                    | 広告理 常见问题<br>「合理 常见问题<br>の2<br>造解税回方式<br>信告:24位字符程成,区分大小写<br>字成符号的是合卺码<br>「金码:                                                                                                    | 世<br>の<br>の<br>没置新世時<br>(注少包含1位数字,1位字母,不能包含                                                              | 立即登录   中文 ∨<br>当前位置: 密码管理-我回密码                                                                                                    |
|                                                                                                    |                                                                                                    | 「「「「」」<br>「「「」」」<br>「「」」<br>「「」」<br>「「」」<br>「「」」<br>「「」」                                                                                                    | 世<br>②<br>②<br>②<br>②<br>③<br>②<br>③<br>③<br>③<br>③<br>③<br>③<br>③<br>③<br>③<br>③<br>③<br>③<br>③         | 文郎登录 ) ↓ 中文 ∨<br>当前位置:常時管理-我回常時                                                                                                    |
| そして<br>地<br>は<br>本<br>和<br>は<br>本<br>和<br>に<br>の<br>の<br>ら<br>JANG                                                                                         | POLYTECHNIC                                                                                                    | 「<br>「<br>」<br>「<br>」<br>「<br>」<br>」<br>「<br>」<br>「<br>」<br>」<br>」<br>」<br>」<br>」<br>「<br>」<br>」                                                                                                    | 世<br>(回)<br>(三)<br>(三)<br>(三)<br>(三)<br>(三)<br>(三)<br>(三)<br>(三                                          | 文印敬录 ) ↓ 中文 >     本     本     本     新印意葉: 歌明管理-找回答码     の     の     ん     で     の     な     教     建议使用英文字母加数     よ     よ     よ     よ     よ |
| <ul> <li>         ・ 人口のの         ・ 人口の         ・ 人口の         ・ 人口の         ・ 人口の         ・ 人口の         ・ 人口の         ・ 人         ・ 人         ・ 人</li></ul> | POLYTECHNIC 数码管理 単<br>POLYTECHNIC 数码管理 単                                                                                                    | 「「「「」」     「「」」     「「」」     「「」     「「」」     「「」」     「「」」     「「」」     「「」」     「「」」     「「」」     「「」」     「「」」     「「」」     「「」」     「「」」     「「」」     「「」」     「「」」     「「」」     「「」」     「「」」     「「」」     「「」」     「「」     「「」」     「「」     「」     「」     「」     「」     「」     「」     「」     「」     「」     「」     「」     「」     「」     「」     「」     「」     「」     「」     「」     「」     「」     「」     「」     「」     「」     「」     「」     「」     「」     「」     「」     「」     「」     「」     「」     「」     「」     「」     「」     「」     「」     「」     「」     「」     「」     「」     「」     「」     「」     「」     「」     「」     「」     「」     「」     「」     「」     「」     「」     「」     「」     「」     「」     「」     「」     「」     「」     「」     「」     「」     「」     「」     「」     「」     「」     「」     「」     「」     「」     「」     「」     「」     「」     「」     「」     「」     「」     「」     「」     「」     「」     「」     「」     「」     「」     「」     「」     「」     「」     「」     「」     「」     「」     「」     「」     「」     「」     「」     「」     「」     「」     「」     「」     「」     「」     「」     「」     「」     「」     「」     「」     「」     「」     「」     「」     「」     「」     「」     「」     「」     「」     「」     「」     「」     「」     「」     「」     「」     「」     「」     「」     「」     「」     「」     「」     「」     「」     「」     「」     「」     「」     「」     「」     「」     「」     「」     「」     「」     「」     「」     「」     「」     「」     「」     「」     「」     「」     「」     「」     「」     「」     「」     「」     「」     「」     「」     「」     「」     「」     「」     「」     「」     「」     「」     「」     「」     「」     「」     「」     「」     「」     「」     「」     「」     「」     「」     「」     「」     「」     「」     「」     「」     「」     「」     「」     「」     「」     「」     「」     「」     「」     「」     「」     「」     「」     「」     「」     「」     「」     「」     「」     「」     「」     「     「」     「」     「」     「」     「」     「」     「」     「」     「」     「」     「」     「」     「」     「」     「」     「」     「」     「」     「     「」     「」     「     「」     「」     「」       「      「      「      「 | 歩                                                                                                    | 文即登录   中文 ✓<br>当時位置: 密码管理-我回答码<br>④<br>④<br>④<br>④<br>④<br>④<br>④<br>④<br>④                                                                |

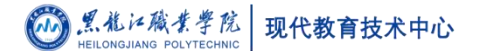

4. 人脸识别小程序找回

微信扫描登录页下方二维码或搜索"龙职人脸识别"小程序,根据提示进行人脸识别验证, 核验通过后即可设置新密码。

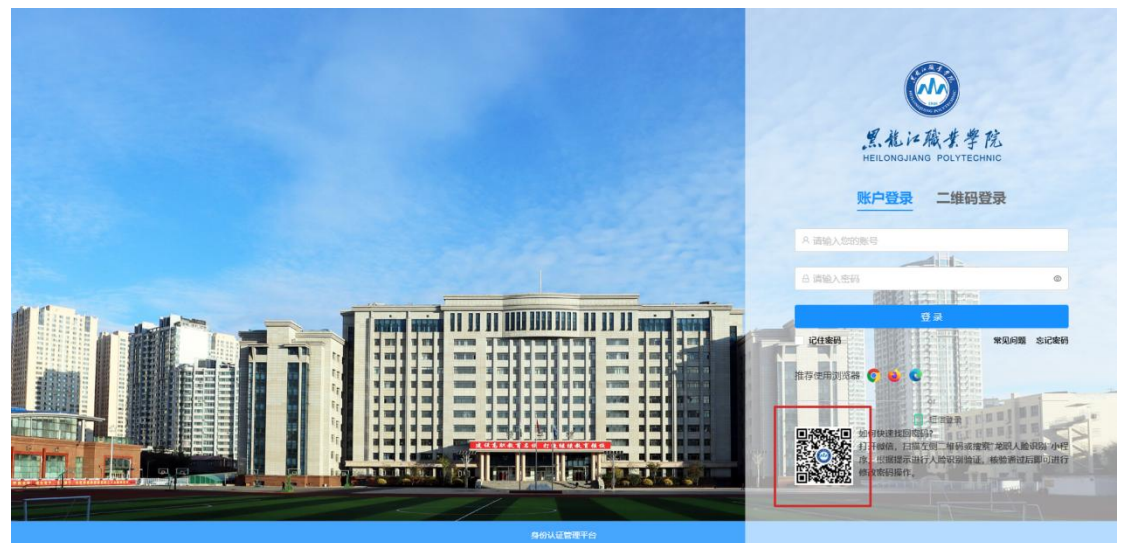

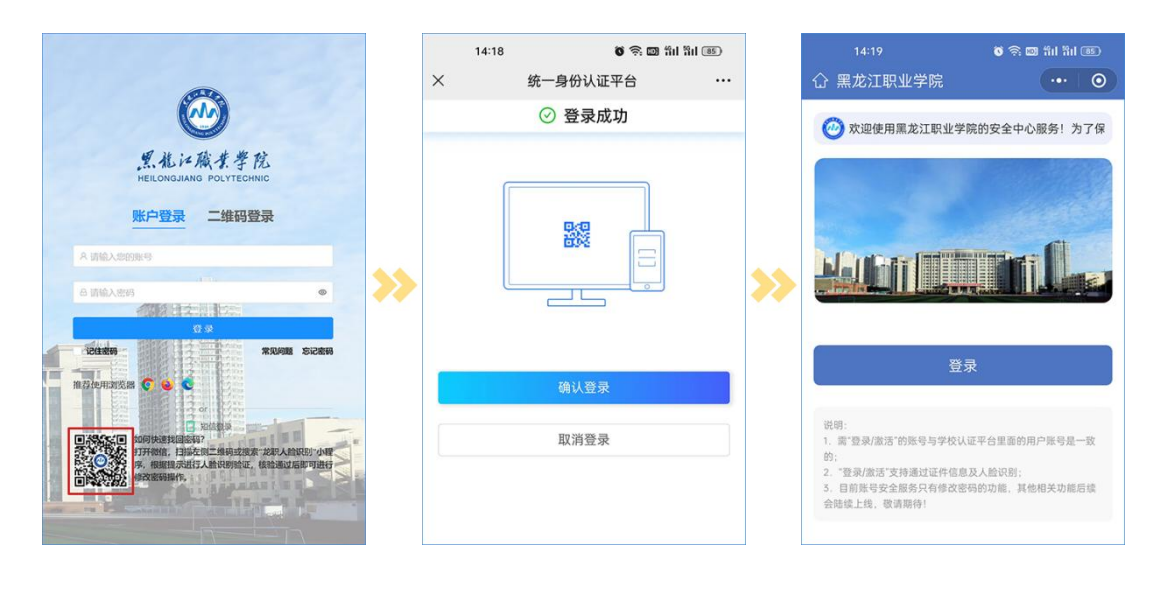

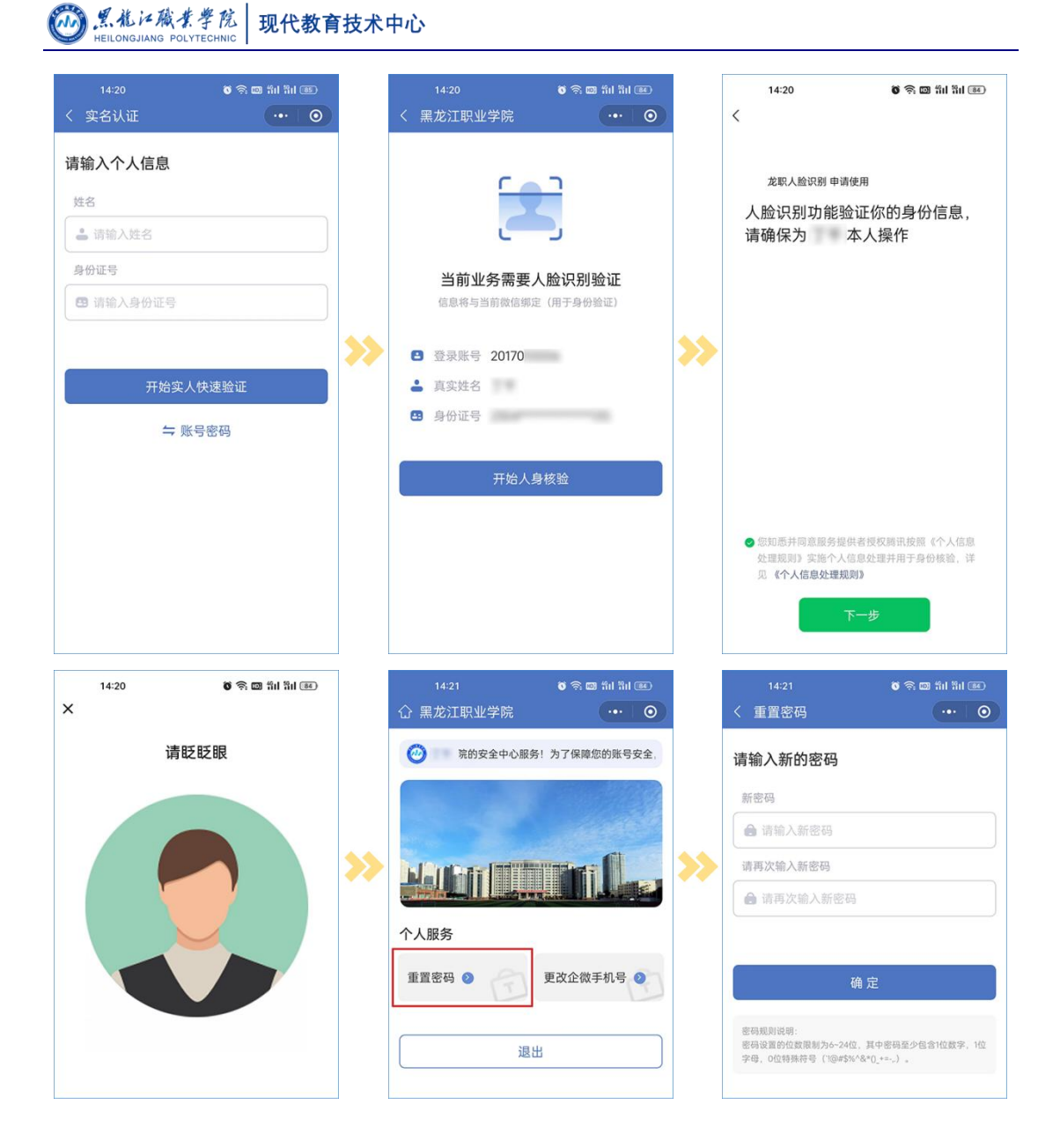

#### 六、账号申诉

若以上四种方式均未成功找回密码,还可以进行账号申诉,申诉成功后会将密码重置为 初始密码。具体方法为:身份认证登陆页点击忘记密码,进入如下页面,然后点击申诉管理。

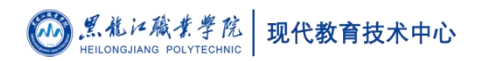

| eilongjiang | 微水学院 密码管理 申诉管理<br>POLYTECHNIC | 常见问题         |               | 立即登录   中文 ∨       |  |
|-------------|-------------------------------|--------------|---------------|-------------------|--|
| ▶ 找回密码      | 找回密码                          |              | ◎ 当前          | ◎ 当前位置: 恋码管理-找回密码 |  |
|             | <b>@</b>                      |              | ()<br>L       | $\odot$           |  |
|             | 01<br>身份验证                    | 02<br>选择线回方式 | 03<br>设置新密码   | 04<br>完成          |  |
|             | * 登录账号:                       |              |               |                   |  |
|             | * 身份证号:                       |              |               |                   |  |
|             | * 验证码:                        |              | 0.十4 =? 刷新脸证码 |                   |  |
|             |                               | <b>下</b> 一   | 步             |                   |  |

#### 填写基本信息。

| □ 账号申诉 | 账号申诉         |              | ⑨ 当前位置:申诉管理·账号申诉 |  |
|--------|--------------|--------------|------------------|--|
|        |              | Ľ            | $\odot$          |  |
|        | 01<br>填写基本信息 | 02<br>填写申诉资料 | 03<br>完成         |  |
|        | * 工/李号:      |              |                  |  |
|        | *姓名:         |              |                  |  |
|        | * 住宅別:       |              |                  |  |
|        | * 所屬部门:      | <b>5</b> 选择  |                  |  |
|        | *身份证号:       |              |                  |  |

填写申诉资料并完成申诉流程。

| □ 账号申诉 | 账号申诉         |                | ◎ 当前位置:申诉管理·账号申诉 |  |
|--------|--------------|----------------|------------------|--|
|        | <b>e</b>     |                | $\bigcirc$       |  |
|        | 01<br>填写基本信息 | 02<br>填写申诉资料   | 03<br>完成         |  |
|        | * 手机号:       | 用于接收密码,请填写正确手机 |                  |  |
|        | * 邮箱地址:      | 用于接收密码,请填写正确邮箱 |                  |  |
|        | * 申诉类型:      |                |                  |  |
|        | * 申诉原因:      |                |                  |  |
|        | * BAYTZI.    |                | 0*0-2            |  |